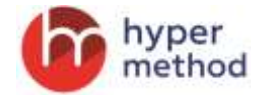

# ПРОКТОРИНГ

## Назначение модуля

Прокторинг позволяет проводить визуальную аутентификацию и наблюдение за пользователями СДО «eLearning Server 4G», дистанционно проходящими аттестацию, сдачу вступительных или итоговых мероприятий.

# Кто работает с модулем Прокторинг

- Преподаватель: может установить признак «Режим прокторинга» для любого типа занятий, из существующих в СДО и подходящих для проведения аттестации пользователя.
  В Режиме прокторинга преподаватель в отдельном блоке может просматривать изображение с камеры слушателя и обмениваться с ним сообщениями.
- *Слушатель*: проходит занятие с включенным признаком «Режим прокторинга» в обычном режиме. В дополнительном блоке транслируется изображение с камеры и чат с Преподавателем.

## Основной бизнес процесс

#### Действия Преподавателя

1. Преподаватель создает занятие в плане занятий курса с включенным признаком «Режим прокторинга (аутентификации)». Признак возможен для всех типов занятий, кроме «Форум» и «Вебинар».

| Название *          |                  |  |
|---------------------|------------------|--|
|                     |                  |  |
| Тип занятия *       |                  |  |
| Тест                | *                |  |
| 🖉 Режим прокторинта | (аутентификации) |  |
| Занятие на оценку   |                  |  |
| Het *               |                  |  |
| Краткое описание    |                  |  |
|                     |                  |  |
|                     |                  |  |
|                     |                  |  |
|                     |                  |  |
|                     |                  |  |

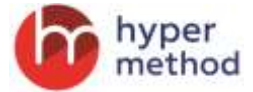

2. В плане занятий Преподаватель выбирает нужное занятие и переходит на страницу «Прокторинг»:

| Тесткурс) > План занятий 🦎                 |                       | 14 E                                  |
|--------------------------------------------|-----------------------|---------------------------------------|
| Iteration                                  | 1=                    | Оронение на матели Действо<br>Примени |
|                                            | -00-                  | -310310-                              |
| D Strethe Lakternobestore                  | Tecr                  | Sea or physiciae Her                  |
| U Genter2                                  | Tecr                  | Beo orpanetenali Herr                 |
| Cl Januaran Geo collanoversek, Ora outeren | Terr                  | Ses orpanerenal Her Dominaner         |
| U Janamier des ordinanentenii o commutié   | Test                  | Ses organisesi 🛛 Her 📝 Esnettorist    |
| D Samon-Hallan                             | /vet/mult eczy/te     | Без ограничения нет 🗙 пашета          |
| C Jantha and accord                        | Пиформадионный ресурс | Seo orpaservanueli Hot                |
| U Sector Jakens                            | Jaganete              | Sas orpaeveneek Harr                  |
| O Server adarest 2                         | 2010000               | Data organization and in the          |
| Distance and and 2                         | Jagaren               |                                       |

3. На странице «Прокторинг» отображаются назначенные на занятие слушатели. При нажатии на «Просмотр» в колонке Прокторинг открывается окно с областью визуального отображения с камеры слушателя и чатом. Одновременно можно видеть одно окно с одним слушателем. Переключение между слушателями можно производить, нажимая «Просмотр» напротив нужного слушателя.

| 100  | ens El crosse El Montrio El Economia<br>Ny C |         |             |                                                                                                    |                                                                                                    |
|------|----------------------------------------------|---------|-------------|----------------------------------------------------------------------------------------------------|----------------------------------------------------------------------------------------------------|
|      |                                              | -       | /1000000000 | Concerned in the local division of the local division of the local | 20                                                                                                    |
|      |                                              | 1000004 | 100000      |                                                                                                    |                                                                                                    |
| 8    | Test Liber, A                                | the     | 100         | Discourse                                                                                                    |                                                                                                    |
|      | Test Liver. II                               | 1967    | 147         | (Instantio                                                                                                    |                                                                                                    |
| - 11 | Ten Lines ()                                 | 14at    | 126         | Danaete                                                                                                    | V MARKED BALL                                                                                                    |
|      | lecue/3                                      | ( Heat  |             | Departs                                                                                                    | Contraction of                                                                                                    |
| 1-1  | Test Liber 2                                 | Het     | 1944        | (Instants)                                                                                                    | Automatica - 1104                                                                                                    |
|      | Destant                                      | 1947    | - ter       | (Incast)                                                                                                    |                                                                                                    |
| 1    | Peri uker 11-                                | Heat    |             | Damainte                                                                                                    |                                                                                                    |
|      | Decide of                                    | int     |             | (360403                                                                                                    | faix - tarià                                                                                                    |
| 4.2  | Test (Jun )                                  | (***    | 1981        | Document                                                                                                    | He SALASHID                                                                                                    |
|      | sources and a second a second                |         |             | The second second second second second second second second second second second second second second second s                                                                                                    | and a second and a second as a second as a |
|      |                                              |         |             |                                                                                                    |                                                                                                    |
|      |                                              |         |             |                                                                                                    | a contraction of the second second seco                                                                                                    |

#### Содержимое окна с визуальной идентификацией слушателя:

- 1. Кнопка сворачивания.
- 2. ФИО пользователя.
- 3. Кнопка разворачивания в полный экран/она же возвращает в исходный размер.
- 4. Область просмотра визуальной информации с камеры слушателя.
- 5. Чат со слушателем.
- 6. Поле для отправки сообщения в чат.

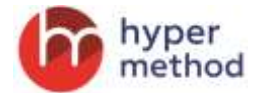

## Действия Слушателя

1. После начала занятия с включенным признаком «Режим прокторинга (аутентификации)», необходимо разрешить браузеру использовать камеру и микрофон.

| Cristeren  | Morenoosawa koveja                                                                                                    | Converse 1 | -          |
|------------|----------------------------------------------------------------------------------------------------|------------|------------|
|            | Pagesars Lineaparats                                                                                                    |            |            |
| Non-weight | ntan laantaa fan oppermeel fan opper<br>na Tech opp                                                                                                    |            |            |
| Bartyan W  | #                                                                                                    |            |            |
| TONCY DO   | nposa 1.                                                                                                    |            | _          |
| 0          | - Ppotentium                                                                                                    |            |            |
| 0          | The particular of the second second sec |            | 4 D 💽      |
|            |                                                                                                    |            |            |
|            |                                                                                                    | Instat     | Test 1404  |
| _          |                                                                                                    |            | Q incoment |
|            |                                                                                                    |            |            |
|            |                                                                                                    |            |            |

2. Далее Слушатель проходит занятие как обычно.

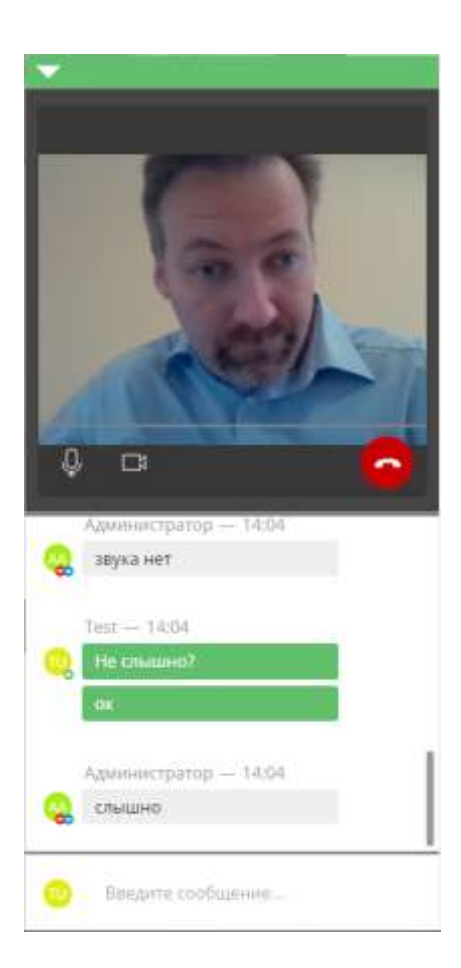

# Содержимое окна с визуальной идентификацией слушателя:

- 1. Кнопка сворачивания.
- Область просмотра визуальной информации с камеры.
- 3. Чат со преподавателем.
- 4. Поле для отправки сообщения в чат.

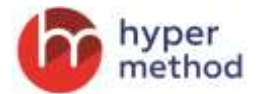

## Итоги аутентификации

Преподаватель может проставить статус аутентификации личности слушателя (результатов прокторинга). Для этого необходимо выбрать соответствующее действие в контекстном меню колонки «Действия», либо воспользоваться функционалом групповых действий в нижней части таблицы.

|     |               | Grander Avteringhouses |        |              |                   |
|-----|---------------|------------------------|--------|--------------|-------------------|
|     |               | -0.0- 1                | -84-14 |              |                   |
| 2   | Test Liver &  | Het                    | Plat.  | Просмитр     | -                 |
| 101 | Test User B   | sier                   | Hert   | Taxamina     | No. our residence |
| 0.  | Test, User, C | 1107                   | Da     | Descentro    | Terranea          |
| 0   | Test Loss D   | HET                    | Her    | (lipochectro | -                 |
| 10. | Test User E   | nigt                   | Hat    | Theoreman    |                   |
| 10  | Instance P    | ret                    | Her    | Destein      |                   |
| 10  | Test Unix, G  | 2167                   | 1947   | Decemina     |                   |
| 12  | Test Line: H  | THE                    | Har    | Chassanith   |                   |
| -13 | Test (Just )  | 1947                   | 14er   | Tenanty      |                   |